## <u>קורס רישיון פרטי CVFR</u>

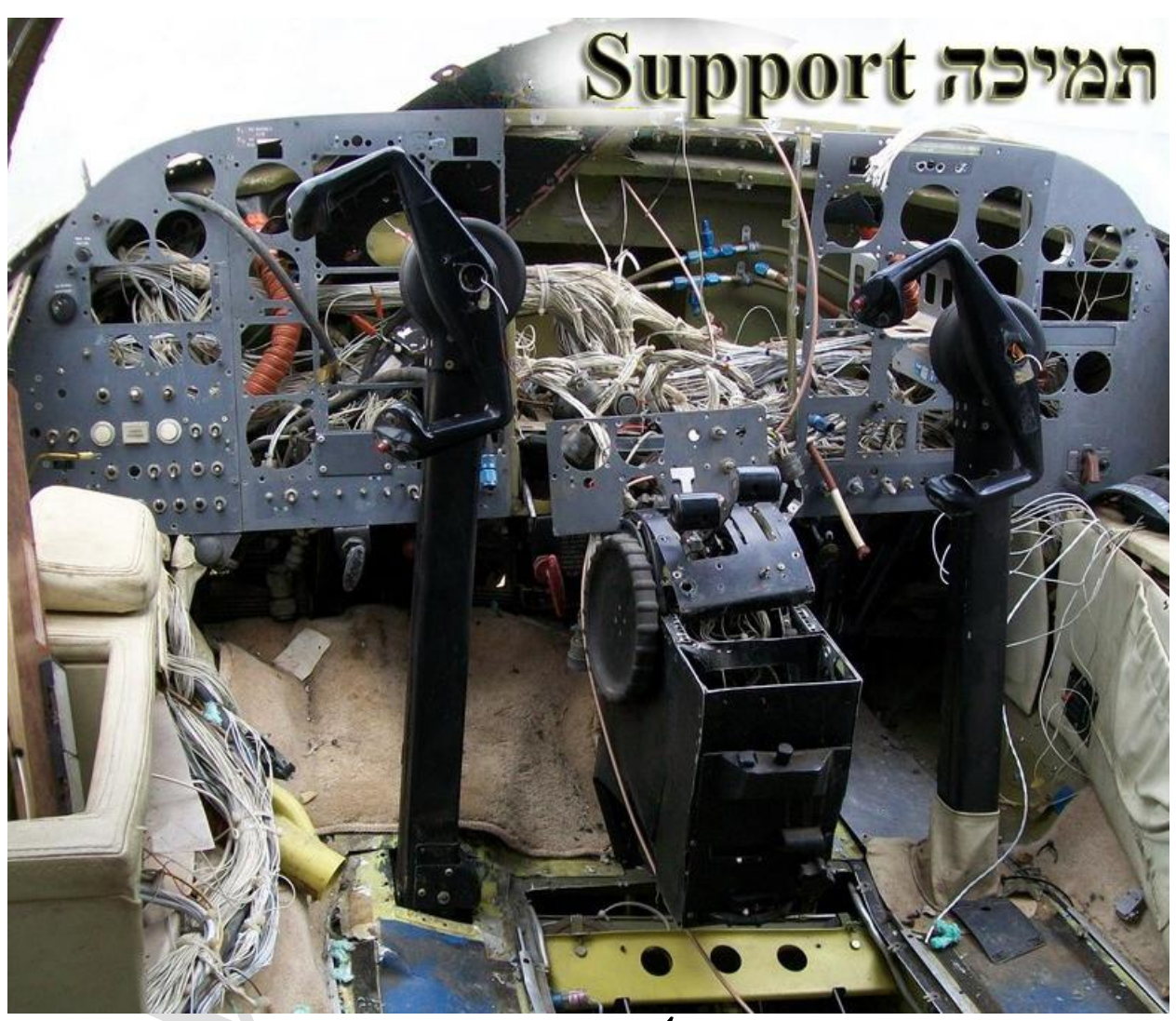

## <u>התחברות לשרת VFS ב-FSX אתחברות לשרת FSX</u>

נכתב ע"י: ראובן זולוטרבסקי

VFS נערך ע"י: צוות

FSX פה נלמד איך להתחבר לשרת המולטי-פלייר דרך ה

קודם כל אנחנו צריכים להוריד תוכנת התחברות בשם FSHostClient מפה: http://www.chocolatesoftware.com/fshost/FSHostClient1.1.zip

## מורידים ומחלצים את הקובץ[אין צורך להתקין]:

|                                          |                                               | G:\aFSHostClient1.1 🚞                                               |
|------------------------------------------|-----------------------------------------------|---------------------------------------------------------------------|
| 20                                       | ורה                                           | קובץ עריכה תצוגה מועדפים כלים עז                                    |
|                                          | - תיקיות 🎼                                    | 🕤 הקודם 👻 🕤 ד 👌 🔍 חיפוש                                             |
| עבור אל 🧲 💽                              |                                               | G:\aFSHostClient1.1 🗁 כתובת                                         |
| <mark>planes</mark><br>מסמך טקסט<br>4 KB | FSHostClient<br>FSHostClient.exe - Program to | משימות קובץ ותיקיה 🔊 FSHostClient.exe - Program to connect FSX with |
| TSRemote.dll                             | Readme<br>מסמך טקסט<br>3 KB                   | 1.1.0.0<br>13:50 15/01/2009                                         |
|                                          |                                               |                                                                     |
|                                          |                                               | 🙁 מיקומים אחרים                                                     |
|                                          |                                               | (G:) דיסק מקומי (G                                                  |
|                                          |                                               | המסמכים שלי 🔒                                                       |
|                                          |                                               | 📄 מסמכים משותפים                                                    |

מומלץ לשמור קיצור דרך לקובץ FSHostClient.EXE בשולחן העבודה. לחיצה כפולה על FSHostClient.EXE ונפתח לנו החלון הזה

| FSFUSTCHENT 1.1                                                                                                    |                                                                                                    |  |
|----------------------------------------------------------------------------------------------------|----------------------------------------------------------------------------------------------------|--|
| Player Name Visible Displayed Aircraft Actual Aircraft                                                                            |                                                                                                    |  |
| 090115 14:40:01       FSHostClient 1.1 starting         090115 14:40:02       Version check complete. This is the latest version. | Connect to an F5Host multiplayer session         Player name:         (11 characters max, limited by F5X)         IP address:       Search IP for sessions         Connect port:       23456         Sessions found (click for description):         Session description:         Password:         Connect as observer         Connect       Cancel |  |

ממלאים בו את הפרטים ככה:

|                                               | Co. nect to an FSHost multiplayer session                                                                                                    |
|-----------------------------------------------|----------------------------------------------------------------------------------------------------|
| איפין <b>וף</b> ן של השרת                     | Player name: 4X-CHF (11 characters max, limited by FSX)                                                                                                    |
|                                               | IP address:         32:166:49:192         Search IP for sessions         William           Connect port:         23456         (default = 23456)         William |
| פורט                                          | Sessions found (click for description):                                                                                                    |
|                                               |                                                                                                    |
|                                               |                                                                                                    |
|                                               | Session description:                                                                                                    |
| tClient 1.1 starting                          |                                                                                                    |
| a check complete. This is the latest version. |                                                                                                    |
| n check complete. This is the latest version. |                                                                                                    |

אחרי שבחרנו אות קריאה שמנו את הIP של השרת שהוא: 82.166.49.199 ובחרנו פורט [הרגיל הואסרי שבחרנו בחרנו אות קריאה שמנו את היפוש: במינות] לוחצים על לחצן החיפוש:

| ver Player Help<br>le Displayed Aircraft Actual Aircraft                    |                                                                                                    |       |
|-----------------------------------------------------------------------------|----------------------------------------------------------------------------------------------------|-------|
|                                                                             | Player name:       4X-CHF       (11 characters max, limited by F5X)         IP address:       82.166.49.199       Search IP for sessions         Connect port:       23456       (default = 23456)         Sessions found (click for description):       Sessions found (click for description): |       |
| השרת שנמצא                                                                  | VFS Server [8 players] Session description: Welcome to VFS Flight Simulator server. Enjoy your Flight.                                                                                                    |       |
| 21 FSHostClient 1.1 starting<br>22 Version check complete. This is the late | Password: cvfr35                                                                                                    |       |
| כפתור חיבור                                                                 | Connect Cancel                                                                                                    | סיסמה |

לוחצים על השרת של VFS,ממלאים סיסמה ולוחצים על כפתור החיבור והתחברנו.

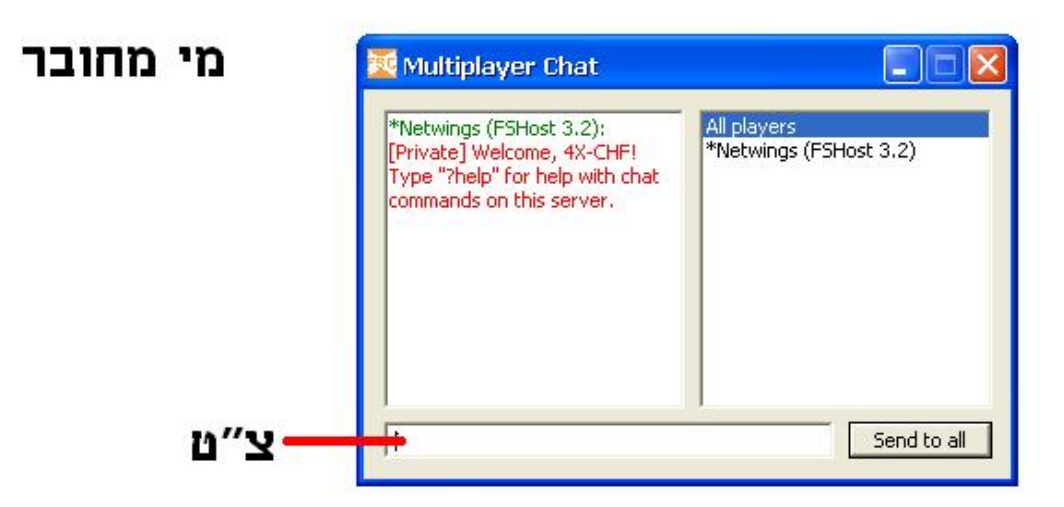

090208 21:02:52 FSHostClient 1.1 starting

090208 21:02:53 Version check complete. This is the latest version.

090208 21:05:56 Added player: \*Netwings (FSHost 3.2)

090208 21:05:56 Connected to host: 'Netwings' on IP: 67.99.18.212, port: 23456

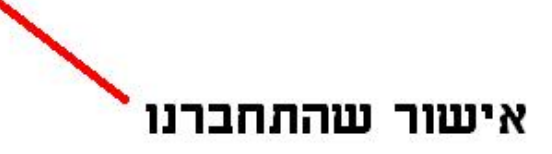

אוקי,סיימנו את החלק שלנו עם התוכנה,עכשיו נכנסים לסימולטור ונכנסים לטיסה כמו באופליין.

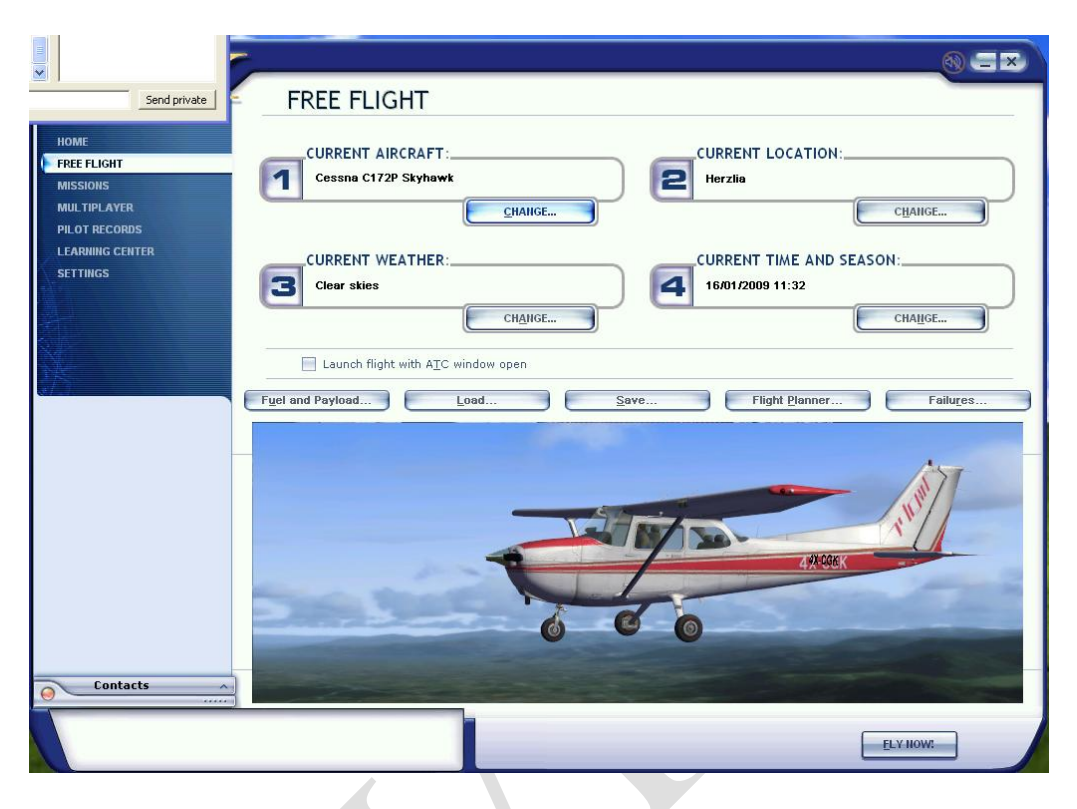

ואנחנו בתוך המטוס מחוברים למולטי פלייר:

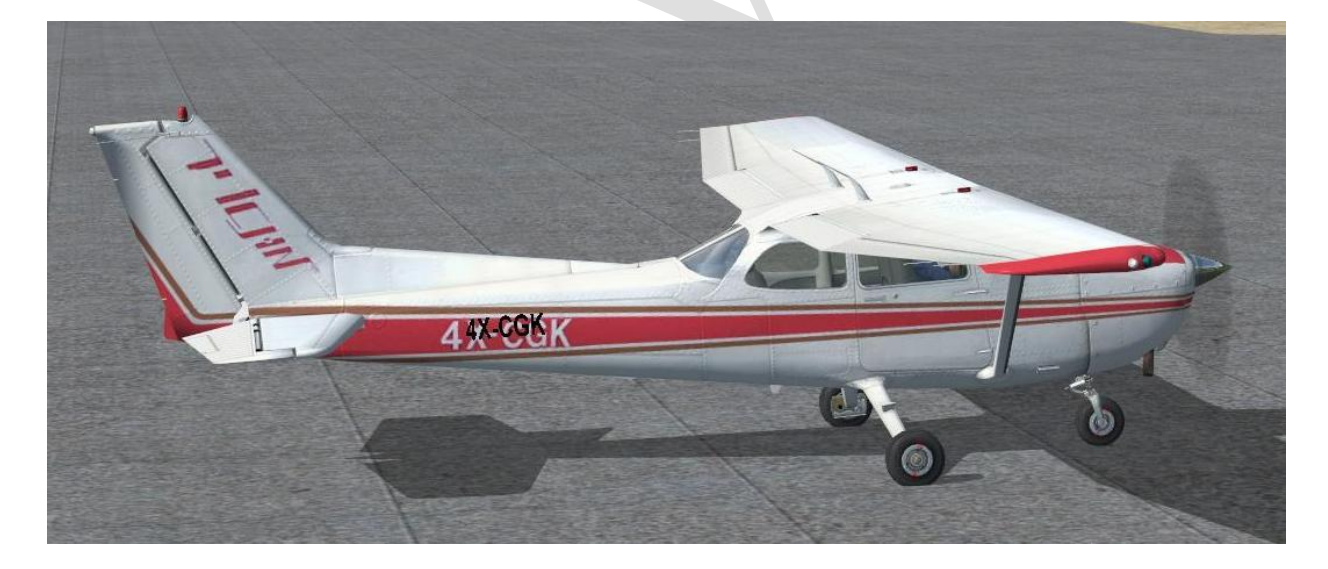

מקווים שתפיקו את המרב ממדריך זה.

בהצלחה צוות VFS